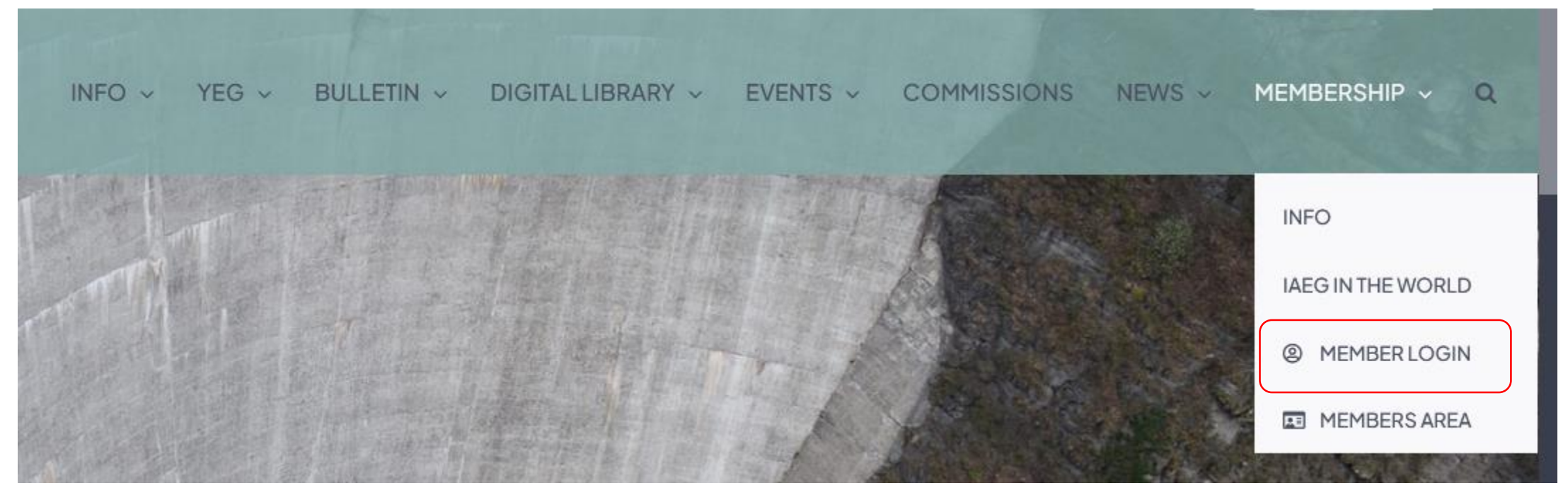

https://iaeg.info/custom-login-form/

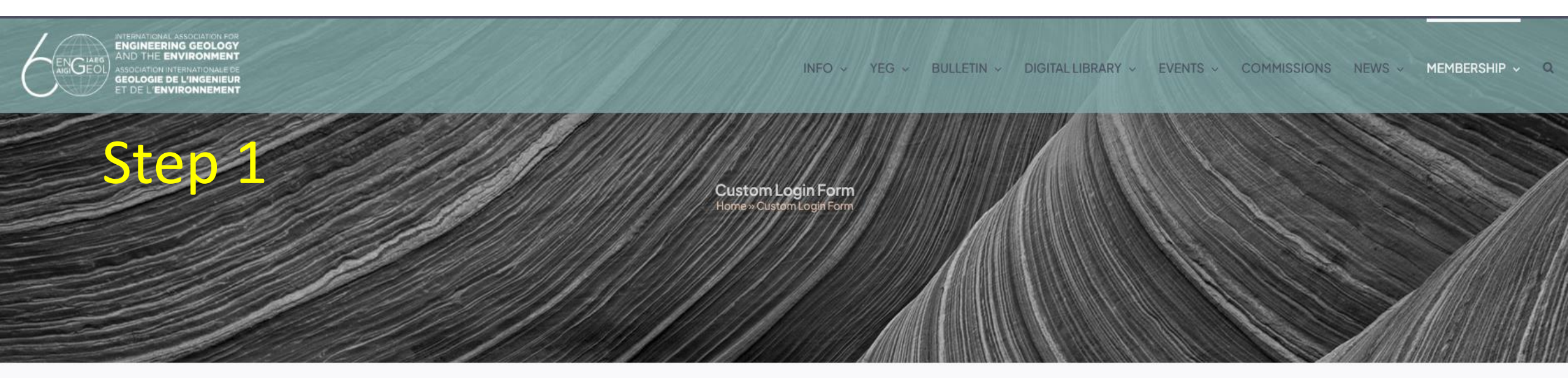

| Enter your,<br>credentials, | Username or Email Address Password                                                                                          |
|-----------------------------|----------------------------------------------------------------------------------------------------|
|                             | <ul> <li>I have read and agree to Privacy Policy.</li> <li>I wish to receive the newsletters of the Association.</li> </ul> |

Forgot your password?

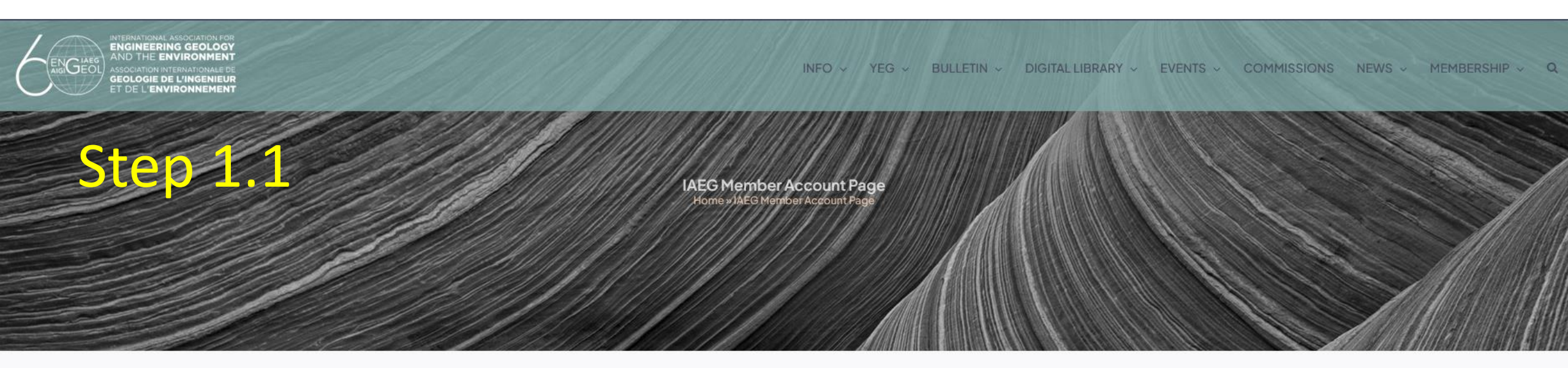

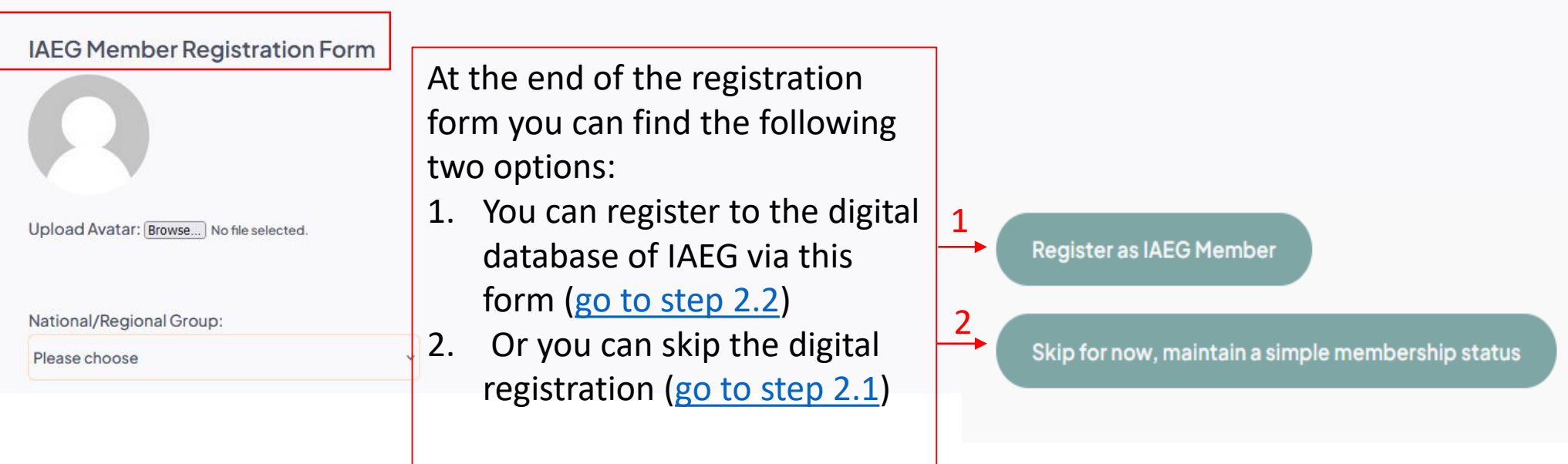

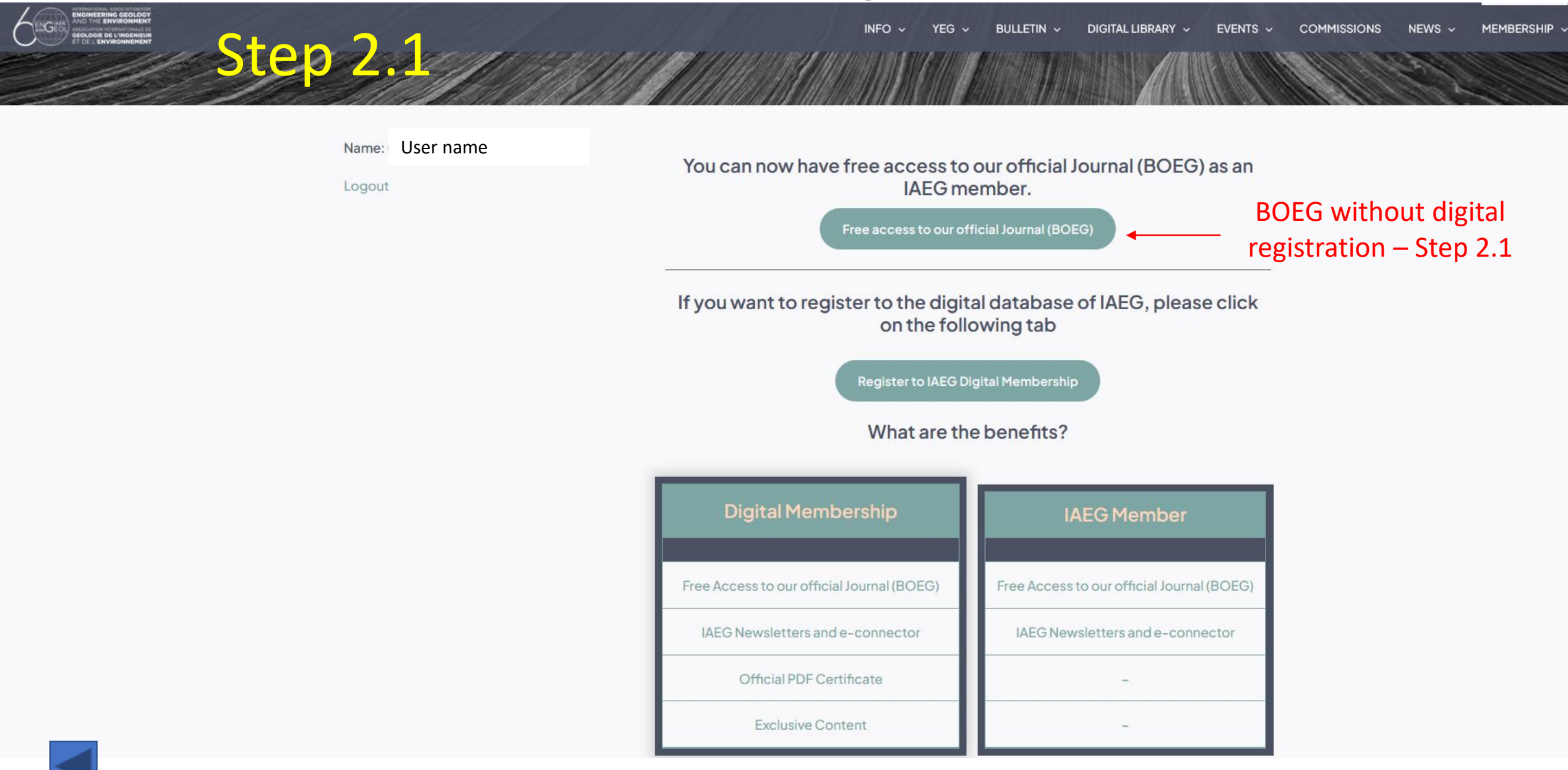

Members Area Home » Membership » Members Area

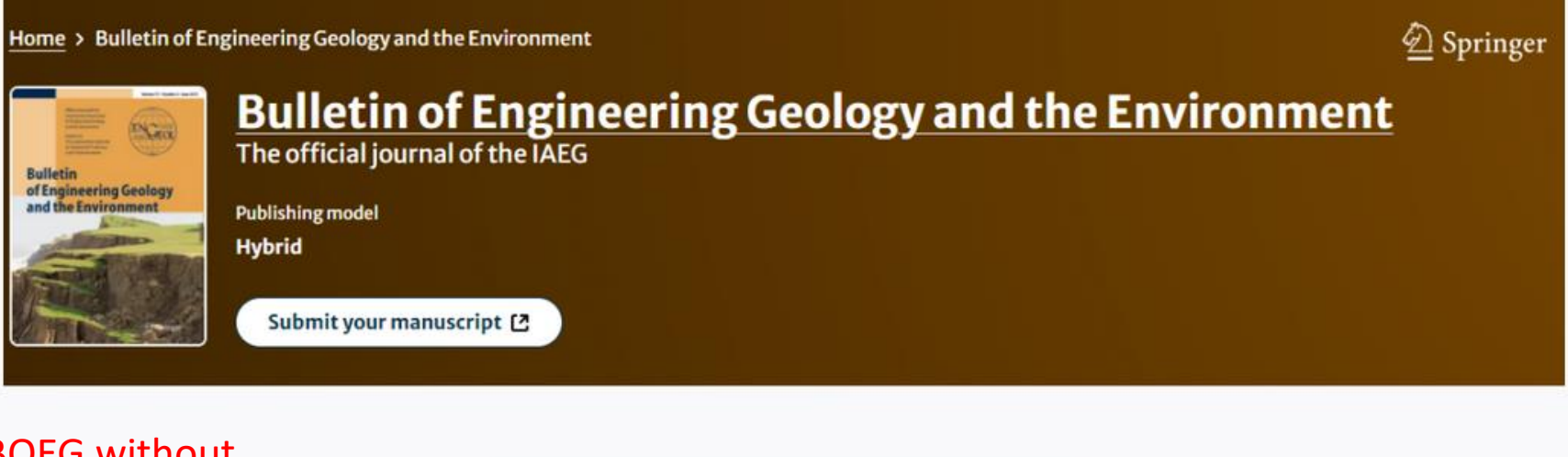

Step 2.1.1

Free access to our official Journal (BOEG)

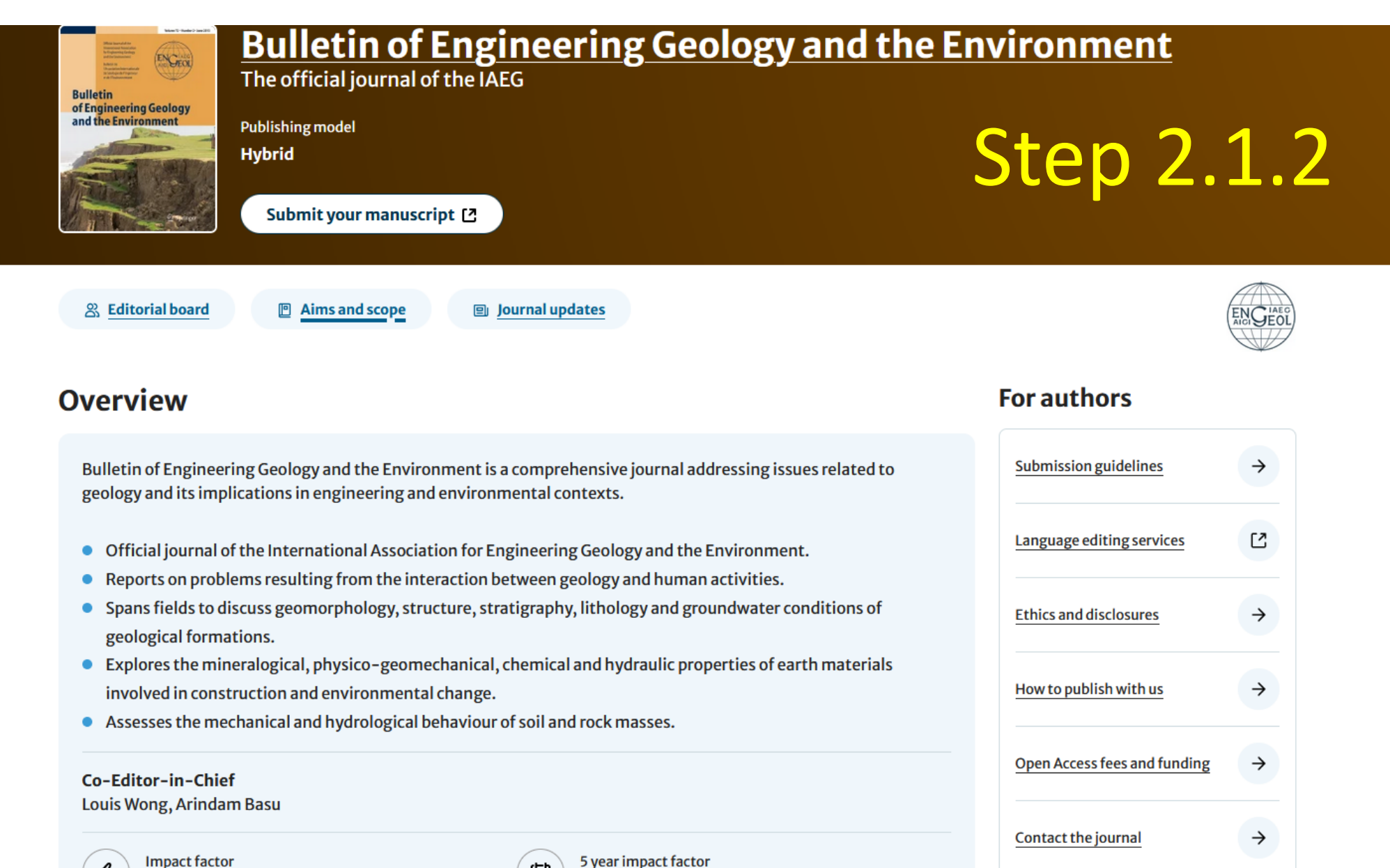

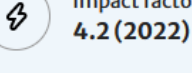

נ≓ו

4.4 (2022)

Collections and calls for papers

 $\rightarrow$ 

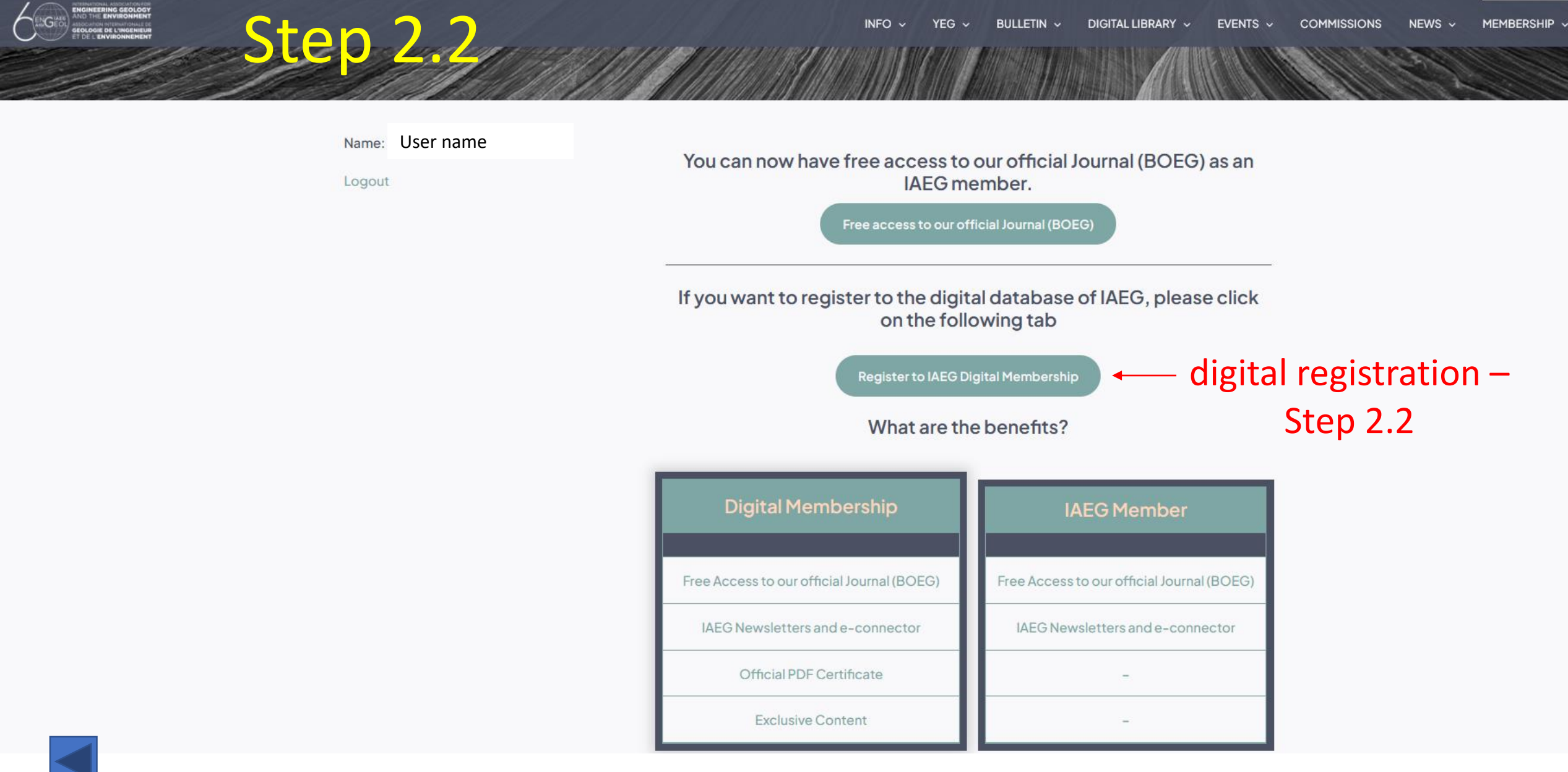

| ENGINEERING GEOLOGY |                                                | Field of Practice                                                                                                    |
|---------------------|------------------------------------------------|----------------------------------------------------------------------------------------------------|
|                     |                                                | Use the CTRL key to select multiple options                                                                                       |
|                     |                                                |                                                                                                    |
| Step 2 2 1          | IAEC Momber Desistration Form                  | Please choose                                                                                                    |
| Jiep 2.2.1          | IAEG Member Registration Form                  | Civil Engineer                                                                                                    |
|                     |                                                | Geotechnical Engineer                                                                                                    |
|                     |                                                |                                                                                                    |
|                     |                                                | Geological Engineer                                                                                                    |
|                     |                                                |                                                                                                    |
|                     |                                                | Work sector:                                                                                                    |
|                     | Unload Avatar: Browse No file selected         | Use the CTPL key to select multiple options                                                                                       |
|                     | oproud Avatar. biowae) No nie spiected.        | Use the CTKE key to select multiple options                                                                                       |
|                     |                                                | Please choose                                                                                                    |
|                     |                                                | Academia-Professor                                                                                                    |
|                     | National/Regional Group:                       | Consultant                                                                                                    |
|                     | Please choose                                  | Government Employee                                                                                                    |
|                     |                                                | Researcher                                                                                                    |
|                     | First Name:                                    | Student                                                                                                    |
|                     |                                                |                                                                                                    |
|                     |                                                | Expertise:                                                                                                    |
|                     |                                                | Use the CTRL key to select multiple options                                                                                       |
|                     | Last Name:                                     | Please choose                                                                                                    |
|                     |                                                | Dam Engineering<br>Tailings Dams                                                                                                  |
|                     |                                                | Concrete/Rollercrete Dams                                                                                                    |
|                     | Email:                                         | Data Management                                                                                                    |
|                     |                                                | Deep Excavations Earth Retaining Structures                                                                                       |
|                     |                                                | Retaining Walls<br>Mechanically Stabilized Walls (MSE)                                                                            |
|                     | Tale                                           | Energy Geotechnics                                                                                                    |
|                     |                                                | Erosion                                                                                                    |
|                     |                                                | Forensics Foundation Design or Construction                                                                                       |
|                     |                                                | Shallow Foundations Deep Foundations                                                                                              |
|                     | Additional Email:                              |                                                                                                    |
|                     |                                                | I wish to join Young Engineering Geologists group (YEG) and receive emails : Please choose Y                                      |
|                     |                                                | I wish to join Women in Engineering Geology group (WEG) and receive emails : Please choose $$                                     |
|                     |                                                | I consent that my profile will be visible in the "Members Area" O Yes  No                                                         |
| Even at th          | a and of the registration form you still have  | I consent to share my personal info to the GeoWorld Platform $\bigcirc$ Yes $\begin{tabular}{lllllllllllllllllllllllllllllllllll$ |
|                     | ie end of the registration form you still have | Register as IAEG Member                                                                                                    |
| the optio           | n to either register or skip it                |                                                                                                    |
|                     | 0                                              | Skip for now, maintain a simple membership status                                                                                 |

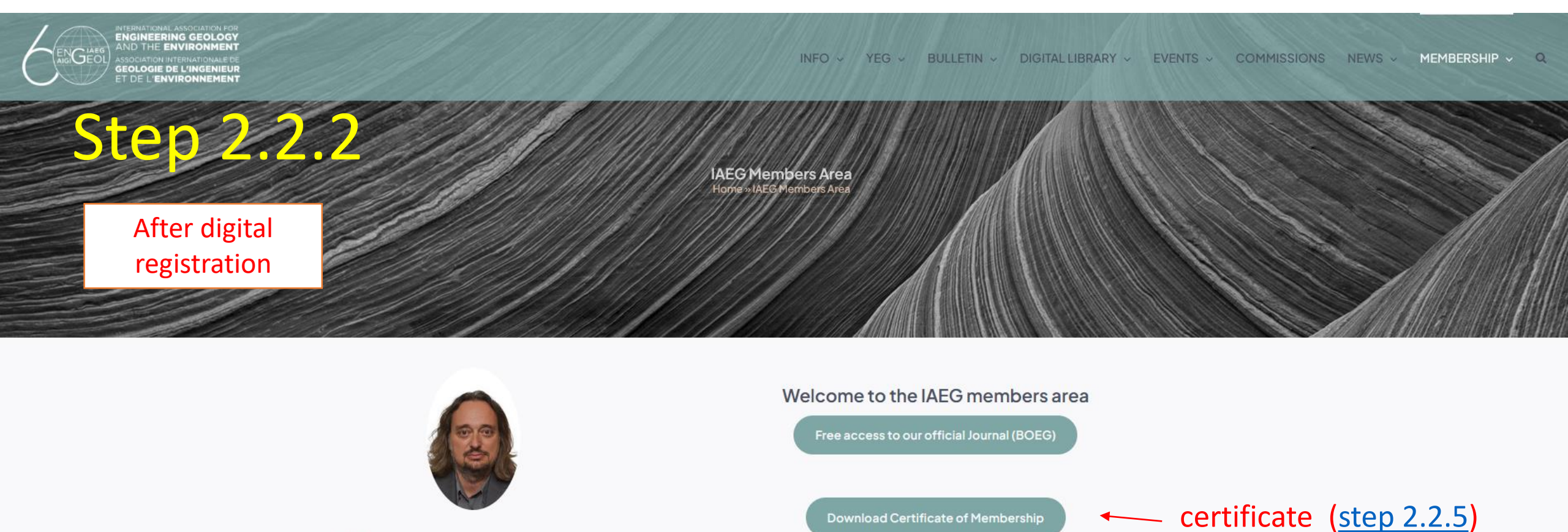

**IAEG Digital Database Members List** 

Access to members list

(step 2.2.3)

Access to members list Title: Dr. Name: George Papathanassiou Members Area Members List Profile Details Logout Edit account details (step 2.2.4)

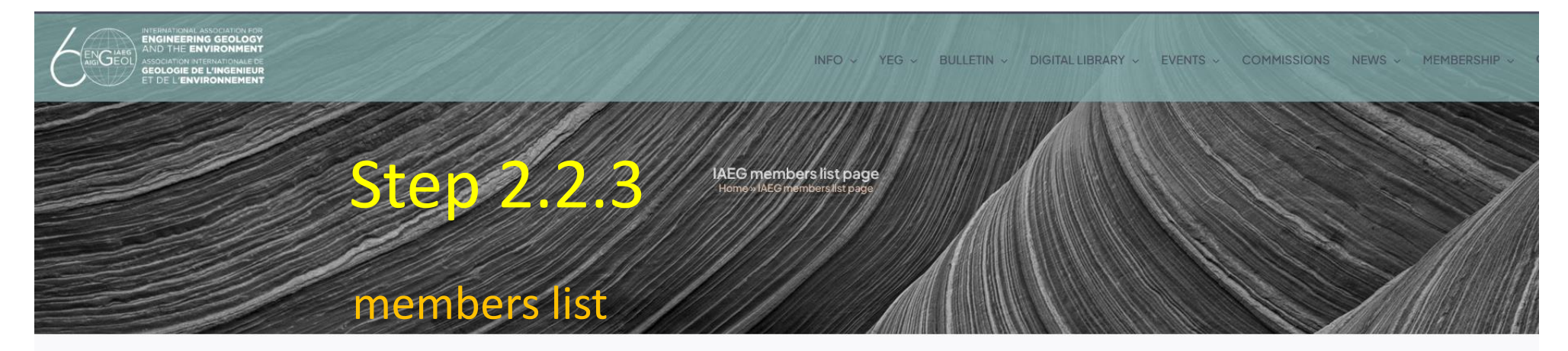

#### **Contacting other members**

- Click the tab "contact member"
- 2. A pop-up window will inform you that your first name, last name and email will be sent via email to the selected member
- The selected member will be informed about your request

| $\wedge$                  | First<br>name | Last name   | Field of practice                                                 | Work sector                                 | Expertise                                             | National<br>Group | Email               |                   |                   |
|---------------------------|---------------|-------------|-------------------------------------------------------------------|---------------------------------------------|-------------------------------------------------------|-------------------|---------------------|-------------------|-------------------|
|                           | x             | XX          | engineering_geologist                                             | consultant                                  | tailings_dams<br>concrete_dams<br>earth_rockfill_dams |                   | Contact<br>member 1 |                   |                   |
|                           |               |             | Your firstname, last name and e<br>the member you selected. Are y | mail are going to be sent via e<br>ou sure? | mail to                                               |                   |                     |                   |                   |
|                           |               |             | First Last na                                                     | 2 ok<br>me Fieldofg                         | oractice Work sect                                    | or                | Expertise           | National<br>Group | Email             |
| Title:<br>Name: George Pa | pathanassiou  | J           | manos dokimia                                                     | adis civi_er                                | igineer academia_pro                                  | ofessor           | tailings_dams       | Mexico            | Contact<br>member |
|                           | Co            | ontact R    | equest - IAE                                                      | G Membe                                     | er - George P                                         | apath             | anassiou            | > Inbox ×         |                   |
| 3                         | 3 to me •     |             |                                                                   |                                             |                                                       |                   |                     |                   |                   |
|                           | Geo           | rge Papatha | nassiou wants to con                                              | tact you. Please                            | reply to this email:                                  | xx@xxx            | .edu                |                   |                   |

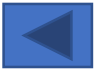

| ENGLIER ALLOCATION FOR<br>AND THE ENVIRONMENT<br>AND THE ENVIRONMENT<br>GEOLOGIE DE UNGRINELT<br>ET DE LENVIRONMENT |                                                                                             | INFO - YEG - BULLETIN - DIGITAL LIBRARY - EVENTS - COMMISSIONS NEWS - MEMBERSHIP - Q                                                                       |
|----------------------------------------------------------------------------------------------------|---------------------------------------------------------------------------------------------|----------------------------------------------------------------------------------------------------|
| Step :                                                                                                    | 2.2.4                                                                                       | AEG Members Area<br>Home-skiller women is keit                                                                                                    |
| Edit your<br>profile                                                                                                | Title: Dr.         Members Area         Members Lita         Profile Details         Logout | Welcome to the IAEG members area<br>Free access to our official Journal (BOEG)<br>Download Certificate of Membership<br>LAEG Digital Database Members List |
|                                                                                                    | tle: Dr.<br>ame: George Papathanassiou<br>embers Area<br>embers List                        | Edit Your account details                                                                                                    |
| P                                                                                                    | rofile Details<br>ogout                                                                     | National/Regional Group:<br>Greece   First Name:<br>George<br>Last Name:<br>Papathanassiou<br>Email:<br>gpapatha@gmail.com<br>Title:<br>Dr.                |

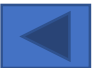

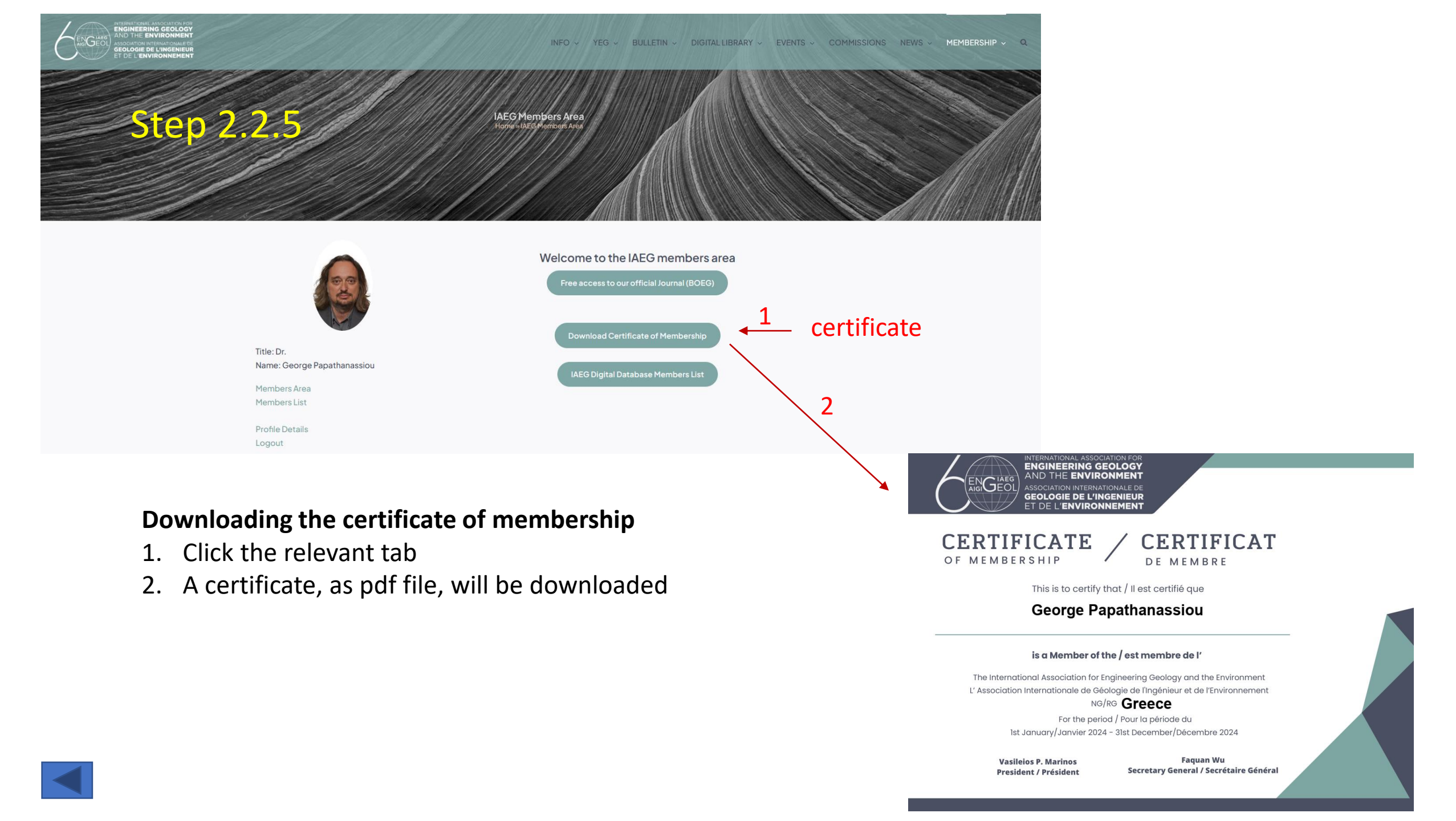